## Ohje huoltajalle poissaolohakemuksen täyttämiseen

Valitse Wilman valikkoriviltä Hakemukset ja päätökset. Jos valintaa ei näy, löydät lisää toimintoja kolmen viivan takaa.

| öjärjestys         | Suoritu                    | ukset                    | М            | onialai               | set oppimis                 | kokonaisuu        | udet                 | Kokeet           | Tuki   | Н | akemuks | set ja päätöks                                 | et                      | Tulosteet                               | Kyselyt                      |  |
|--------------------|----------------------------|--------------------------|--------------|-----------------------|-----------------------------|-------------------|----------------------|------------------|--------|---|---------|------------------------------------------------|-------------------------|-----------------------------------------|------------------------------|--|
| i Ma               | ija Mallikas               | on saar                  | nut (        | 1 tuntime             | <mark>rkinnän</mark> , joka | on selvitettäv    | rä.                  |                  |        |   |         |                                                |                         |                                         |                              |  |
| Viest<br>Sinulle o | İt<br>on <b>uusi v</b>     | <mark>riesti</mark>      |              |                       |                             |                   |                      |                  |        |   |         | llmoitu<br>Hakemuk<br>5 avointa                | kset<br>set ja p        | äätökset                                |                              |  |
| <<br>Ma<br>31<br>7 | Elo<br>Ti Ke<br>1 2<br>8 9 | 201<br>To F<br>3<br>10 1 | 7<br>Pe<br>4 | La Su<br>5 6<br>12 13 | > Työ                       | järjestys t<br>Pä | tänäär<br>Ivän työjä | ר<br>ärjestys on | tyhjä. |   |         | Monial<br>oppimi<br>Et ole muka<br>monialaises | aiset<br>skok<br>mayhde | ONAİSUL<br>essäkään akt<br>imiskokonais | idet<br>livisessa<br>uudessa |  |

Hakemukset ja päätökset -sivulla valitse oikealta yläkulmasta Lomakkeet -kuvakkeen takaa "Hakemus poissaoloon koulusta (hakemukset ja päätökset)".

|                                                       |            | Tee uusi hakemus                                                   |  |  |
|-------------------------------------------------------|------------|--------------------------------------------------------------------|--|--|
| s û                                                   | Päätöksen  | Hakemus aamu- ja iltapäivätoimintaan (hakemukset ja<br>päätökset ) |  |  |
|                                                       | Kaikki     | Hakemus poissaoloon koulusta (hakemukset ja<br>päätökset)          |  |  |
| <u>ien tuki</u>                                       | 12.08.2012 |                                                                    |  |  |
| <u>umatkaetu</u>                                      | 02.01.2015 |                                                                    |  |  |
| <u>ma-anomus, hyväksytty</u>                          | 02.05.2016 | 5. – 15.5.2016                                                     |  |  |
| oissaolohakemus luokanvalvojalle (1- 5 pv) Hyväksytty | 07.12.2016 | 12 14.12.2016                                                      |  |  |
| oissaolohakemus luokanvalvojalle (1- 5 pv) Hyväksytty | 23.02.2017 | 21 24.2.2017                                                       |  |  |

Täytä lomake, pakolliset kentät on määritelty punaisella (\*) –merkinnällä.

Muista täyttää myös poissaolon syy -kenttä.

1-5 päivän poissaolon myöntää luokanopettaja tai luokanohjaaja. Yli 5 päivän poissaolon myöntää rehtori.

Tallenna lomake.